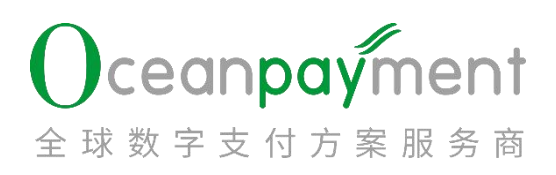

# **OPASST Guidelines**

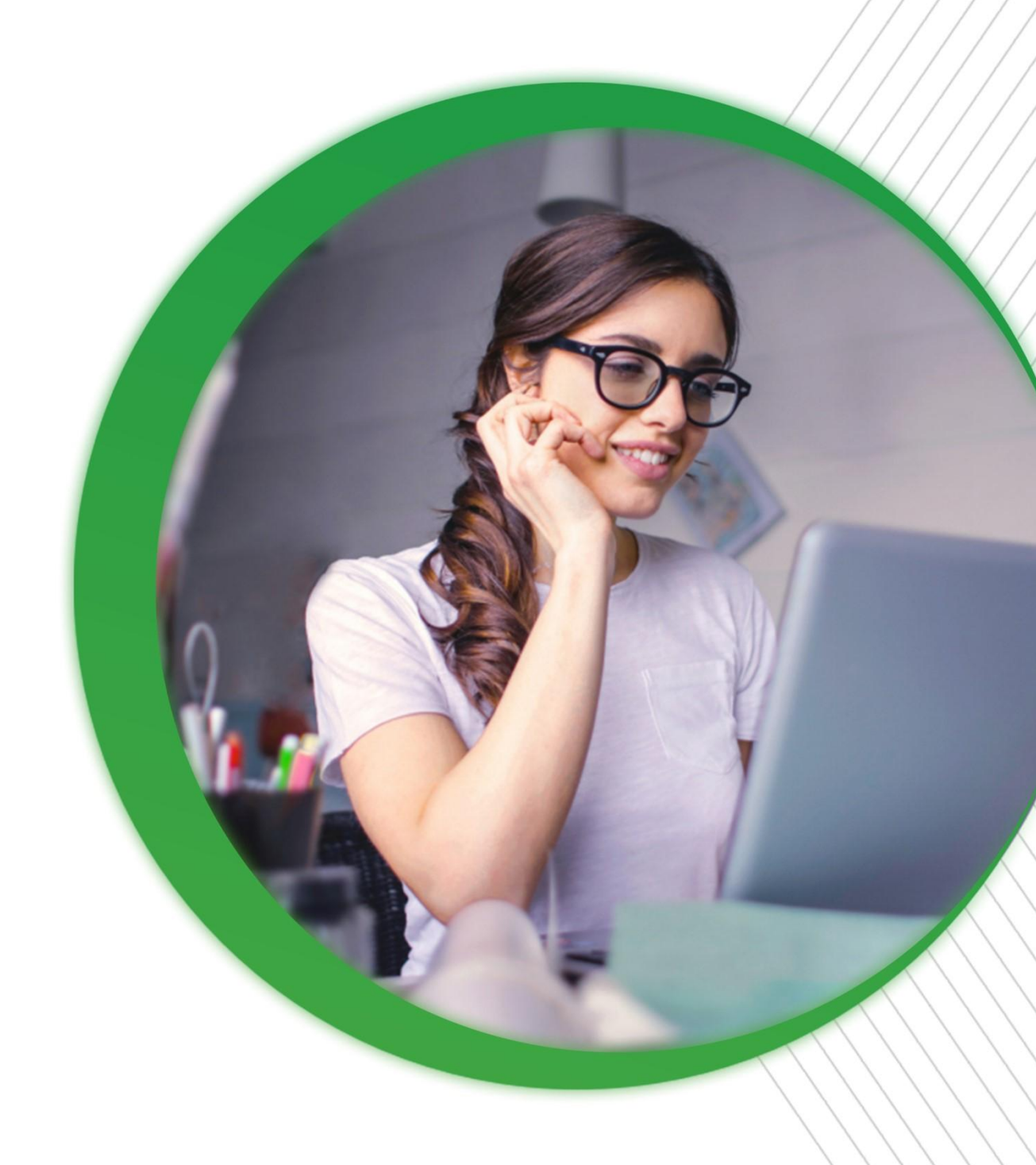

| Home Page        | 5                 |                                                                                                    |           |            |                                                                                                    |
|------------------|-------------------|----------------------------------------------------------------------------------------------------|-----------|------------|----------------------------------------------------------------------------------------------------|
|                  |                   |                                                                                                    |           |            |                                                                                                    |
|                  |                   | 2                                                                                                    |           |            |                                                                                                    |
| Balance Details  | s                 | ,§                                                                                                    |           | <u>S`</u>  |                                                                                                    |
|                  |                   |                                                                                                    |           |            | Č Š                                                                                                    |
|                  |                   |                                                                                                    |           |            |                                                                                                    |
| Withdrawal Ac    | counts Mana       | agement                                                                                                    | ,&        |            |                                                                                                    |
|                  |                   | 2                                                                                                    |           |            |                                                                                                    |
| ~                |                   |                                                                                                    |           |            |                                                                                                    |
| Withdrawal Pro   | ocess             | 0                                                                                                    | <u>Se</u> | ,S         |                                                                                                    |
|                  |                   |                                                                                                    |           |            |                                                                                                    |
| 8 0              |                   |                                                                                                    |           |            |                                                                                                    |
| OPASST Statem    | nent              | <u>R</u>                                                                                                    | <u>o</u>  | LC .       | s in the second second s |
| 2                |                   |                                                                                                    |           |            |                                                                                                    |
| pter 2 Payment   | Account Mai       | nagement Guide                                                                                                    | line      | S.         |                                                                                                    |
| à d              |                   | 1. Starter                                                                                                    | L.S.      | Ő,         |                                                                                                    |
| Payment Accou    | unt Managen       | nent                                                                                                    | Ĩ         | Ś          | 2°                                                                                                    |
|                  | 10°               | S.                                                                                                    | $\circ$   | 2          | Ś                                                                                                    |
|                  |                   |                                                                                                    |           |            |                                                                                                    |
| PORO             |                   | 0                                                                                                    |           |            |                                                                                                    |
| F060             | Ş                 | 1. C                                                                                                    | <u>j</u>  | 0          | <u>X</u>                                                                                                    |
|                  |                   |                                                                                                    |           |            |                                                                                                    |
| Senfirm Doduc    | tion              |                                                                                                    | O A       |            |                                                                                                    |
| Commin Deduc     |                   | ~~~~~~~~~~~~~~~~~~~~~~~~~~~~~~~~~~~~~~~                                                                                                    | 1.8       | <u>z</u> e | Ő                                                                                                    |
|                  |                   |                                                                                                    |           |            |                                                                                                    |
|                  | о<br>Слада Паталь | 12                                                                                                    |           |            |                                                                                                    |
| Confirm Service  | e fee & Excha     | ange rate                                                                                                    | ·····     |            |                                                                                                    |
|                  |                   |                                                                                                    |           |            |                                                                                                    |
| í s              | St.               | Ĩ                                                                                                    |           |            |                                                                                                    |
| Payment Appli    | cation Submi      | it                                                                                                    | ·····     | ·····      | í c                                                                                                    |
|                  |                   |                                                                                                    |           |            |                                                                                                    |
|                  |                   |                                                                                                    |           |            |                                                                                                    |
| Application Fai  | lure & Resub      | omit                                                                                                    |           |            |                                                                                                    |
| S                |                   | S.                                                                                                    |           |            |                                                                                                    |
| pter 3 Full Amou | unt Payment       | & Withdrawal                                                                                                    |           |            |                                                                                                    |
|                  |                   |                                                                                                    |           |            |                                                                                                    |
| Description of   | the Full Amo      | unt Withdrawal                                                                                                    |           |            | <u> </u>                                                                                                    |
|                  |                   |                                                                                                    | × ,       |            |                                                                                                    |
|                  |                   | - Carlos and a second second s |           |            | O.                                                                                                    |
| <b>D</b>         | + h a Full Amaa   | unt Doumont Ma                                                                                                    | nagement. |            |                                                                                                    |

|               |                 | 200        | °, |      |          |
|---------------|-----------------|------------|----|------|----------|
| 3.Select the  | account vou w   | ant to pay | 16 | S.   | <u> </u> |
|               | S.              | , Š        |    |      |          |
|               | 5               |            |    |      |          |
| 4.Fill in POB | D information . | Q          |    |      |          |
| S.            |                 |            |    |      |          |
| 5.Deduction   | confirmation.   | Š.         | Ś  |      | <u></u>  |
|               |                 |            |    |      |          |
|               |                 |            | Š. |      |          |
|               |                 |            |    |      |          |
|               |                 |            |    | or . |          |
|               |                 |            |    |      |          |
|               |                 |            |    |      |          |
|               |                 |            |    |      |          |
|               |                 |            |    | 0°   |          |
|               |                 | S.         |    |      |          |
|               | 1. C            |            |    |      |          |
|               |                 |            |    |      |          |
|               |                 |            |    |      |          |
|               |                 |            |    |      |          |
|               |                 |            |    |      |          |
|               |                 | Õ          |    |      |          |
|               |                 |            |    |      |          |
|               |                 |            |    |      |          |
| 2             |                 |            |    | E L  |          |
|               |                 | Ő          |    |      |          |

### **Charpter 1 Regular Withdraw Guidelines**

#### Home Page

In Oceanpayment Merchant Portal, click the "ODPM" at the upper right corner to enter the OPASST system

| 28   |                    | ŝ        |            | S        |                       | 16                | 8                     | 60    |
|------|--------------------|----------|------------|----------|-----------------------|-------------------|-----------------------|-------|
|      | Cceanpayment       | Volume 🕑 | This month | Volume 😣 | OPASST                | Global Site/简体中文。 | • Welcome, Iraining ♥ | Today |
| 2    | INFORMATION CENTER | \$21.12  | 5%‡        | \$0.07   | <b>1</b> 000 <b>1</b> | \$0.00 %          | 0%                    |       |
| - 22 |                    |          |            |          |                       |                   |                       |       |

OPASST Home Page: On the left side shows the withdrawal amount and the frozen amount; On the right is the real-time message logs for withdrawals and other operations.

Description:

- (1) Withdrawable Amount: Amount of withdrawals that can be initiated
- (2)Frozen Amount: Frozen amount at the OPASST due to compliance or other reason, can not be

| SST Balance                                         | 140105 Company                                                                                                    |                                                                                 |
|-----------------------------------------------------|----------------------------------------------------------------------------------------------------|---------------------------------------------------------------------------------|
| BP Withdrawable Amount<br>456,995.75<br>ozen Amount | Withdrawal Currency(HKD AUD SGD JPY EUR GBP CAD USD SEK CNY)<br>Withdrawal processing time (Time zone: UTC/GMT+8): withdrawal applications before 14:00 on w<br>out the same day; withdrawal applications after 14:00 on working days will be paid out before 12:00<br>will be postponed in case of national holidays of the issuing bank.<br>Holiday payment reminder: USD holiday:2023-12-25, HKD holiday:2023-12-26, GBP holiday:2023-12-26, HKD holiday:2023-12-26 | orking days will be paid<br>on T+1 working days, It<br>12-25, EUR holiday:2023- |
| 37.00                                               | Withdrawal In Process Withdrawal Fails Refund Approval failed                                                                                                    | ··· Show Unread Only                                                            |
| =                                                   | ◎ Withdrawal fails, the cancel amount of the OPASST is 1.06 EUR 处理数据                                                                                                    |                                                                                 |
| OK Withdrawable Amount<br>1,101.33                  |                                                                                                    | 2022.01.26 13:43:26                                                             |
| ozen Amount<br>0.00                                 | Withdrawal fails, the cancel amount of the OPASST is 121.51 USD                                                                                                    |                                                                                 |
| S de la                                             | Contraction and                                                                                                    | 2022.01.26 13:43:31                                                             |
| OPASST currently suppo                              | t API interfacing, you may contact your operati                                                                                                    | on support special                                                              |

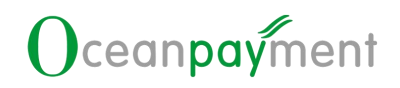

#### Balance Details

In this page, you can check the funds in all billing currency ۶ Total Amount: Withdrawable Amount +Frozen Amount OPASST ce Details OPASST Statements v Withdrawal Accounts Management Payment Account Management Withdraw Now Balance Details 人民币Balance CNY Withdrawable Amount: -13.41 Frozen Amount: 0.00 -13.41 美元Balance (B) Withdrawable Amount: 51.03 Frozen Amount: 0.00 USD 51.03 澳元Balance AUD Withdrawable Amount: 0.01 Frozen Amount: 0.00 0.01

### Withdrawal Accounts Management

In this page. You can manage the information of the bank accounts to be withdrawn, and you can maintain and manage multiple bank accounts for each currency to be withdrawn

| OPASST<br>POBO Nov | Balance Details   | OPASST Statements v | Withdrawal Accounts Management | Payment Account Management | Withdraw N      | ow             |
|--------------------|-------------------|---------------------|--------------------------------|----------------------------|-----------------|----------------|
| Withdrawal A       | Account           |                     |                                | Add withdrawal account     | E Full Amount l | Payment Manage |
| S Corp             | oorate Account    |                     |                                | Ø Default                  | ∠ Modification  | 🛈 Delete       |
| Wit                | thdrawal Currency | : USD               | Bank Account Number : CA       |                            |                 |                |
|                    | Bank Name         | : test test         | Beneficiary Name : test test   |                            |                 |                |
|                    | Status            | : Normal            | Record : Recorded              |                            |                 |                |
| S Corp             | oorate Account    |                     |                                | O Default                  | ▲ Modification  | Delete         |
| Wit                | thdrawal Currency | : EUR               | Bank Account Number : CA       |                            |                 |                |
|                    | Bank Name         | : test test         | Beneficiary Name : test test   |                            |                 |                |
|                    | Status            | Normal              | Record : Recorded              |                            |                 |                |

> Choose to add Withdrawal Currency and Bank Account type: (RMB or foreign currency)

| I | New | withdrawal | account |
|---|-----|------------|---------|
|---|-----|------------|---------|

| • | withdrawalThe review of the account su submit. | ibmission is expected to be completed within 1 to 2 working days.Please check th | ne review re: | sult information in time. If it fails, please re- |
|---|------------------------------------------------|----------------------------------------------------------------------------------|---------------|---------------------------------------------------|
|   |                                                | Withdrawal Currency:                                                             |               |                                                   |
|   |                                                | Please Select Withdrawal Currency                                                | $\sim$        |                                                   |
|   |                                                | Bank Account type:                                                               |               |                                                   |
|   |                                                |                                                                                  | ~             |                                                   |

Previous step

Select Account Type: Corporate Account or Personal Account, Fill in the corresponding information and submit

Note: Attachment information is to upload bank account supporting documents (e.g., permit for opening bank account, e-receipt, statement, seal card, bank statement)

- Requirements for submission of information: When withdrawing funds in currencies other than CNY, you will need to fill in the required field: Swift Code.
- Note: Swift Code can not have spaces before and after, and must be entered in English, click on the next step. (The system will extract the 5th-6th digit of Swift Code (Country Code) and automatically convert it to the country/region where the bank is located.

| Withdrawal Currency:    |    |
|-------------------------|----|
| GBP                     | ~  |
| Bank Account type:      |    |
| Corporate Account       | \$ |
| SWIFT CODE:             |    |
| Please enter SWIFT CODE |    |
|                         |    |

and you can check the review status in the system

(1) CNY currency: the status of "Normal" (no need to file) means that this bank account is available.

New withdrawal account

(2) Foreign Currency: A status of "Normal" and a filing status of "Filed" indicates that the bank account is available.

(3) Available accounts can be modified, deleted or set as default accounts.

| OPASST Balance Detail       | ls OPASST Statements v | Withdrawal Accounts Management | Payment Accou                                  | unt Management | Withdraw N      | ow              |
|-----------------------------|------------------------|--------------------------------|------------------------------------------------|----------------|-----------------|-----------------|
| POBO Now Withdrawal Account |                        |                                | <table-cell-rows> Add withdr</table-cell-rows> | rawal account  | 🗲 Full Amount I | Payment Managem |
| Scorporate Account          |                        |                                | [                                              | 🧿 Default      | ▲ Modification  | 🛈 Delete        |
| Withdrawal Curre            | ncy : USD              | Bank Account Number : CA       |                                                |                |                 |                 |
| Bank Na                     | me : test test         | Beneficiary Name : test test   |                                                |                |                 |                 |
| Sta                         | atus : Normal          | Record : Recorded              |                                                |                |                 |                 |
|                             |                        | U .                            |                                                |                |                 |                 |

#### Withdrawal Process

Click Withdraw Now, in this page, single or multiple billing currencies can be filled in at the same time to initiate a withdrawal request, in the withdrawal account to switch to other bank account numbers and the corresponding withdrawal currency changes (withdrawal currency: HKD,AUD,SGD,JPY,EUR,GBP,USD,CAD,SEK,NOK,CNY are available)

| OPASST Number: 🔤 🖌                         | Withdrawal Bank Name |    | Beneficiary Name       | C Withdra   | awal Account | Withdrawal Curr |
|--------------------------------------------|----------------------|----|------------------------|-------------|--------------|-----------------|
| 140105                                     | ABC123               |    | 140105                 | 123123      |              | SGD             |
| Vithdrawal Amount                          |                      |    |                        |             |              |                 |
| Available Withdrawal Amount: EUR 16.65     |                      | Av | vailable Withdrawal Am | ount: SEK 8 | 97.03        |                 |
| Please enter Withdrawal Amount             |                      |    | Please enter Withdrawa | I Amount    |              |                 |
| Available Withdrawal Amount: GBP 456,995.7 | 5                    | Av | ailable Withdrawal Am  | ount: CNY   | 13.41        |                 |
| Please enter Withdrawal Amount             |                      | 1  | Please enter Withdrawa | l Amount    |              |                 |
|                                            |                      | Av | vailable Withdrawal Am | ount: SGD a | 26.00        |                 |
| Available Withdrawal Amount: JPY 12.00     |                      |    |                        |             |              |                 |

After filled in the information, click the withdraw application to confirmation page, in this page you can check the real-time exchange rate & service fees(support 7\*24h exchange rate

۶

inquiry ):

(1) Tick the box in front of the data to be withdrawn and click "Confirm", then the application for withdrawal of the ticked amount will be initiated successfully.

(2) If you don't want to continue the withdraw, you can click "Cancel" and re-initiate the withdrawal application later.

| PASST Number: | 🗿 🗐 Withdra | wal Bank Name | - | Beneficiary Name | G | Withdrawal Account | 6 | Withdrawal Currenc |
|---------------|-------------|---------------|---|------------------|---|--------------------|---|--------------------|
| 40105         | ABC123      |               |   | 140105           |   | 123123             |   | SGD                |
|               |             |               |   |                  |   |                    |   |                    |
|               |             |               |   |                  |   |                    |   |                    |
|               |             |               |   |                  |   |                    |   |                    |
|               |             |               |   |                  |   |                    |   |                    |
|               |             |               |   |                  |   |                    |   |                    |
|               |             |               |   |                  |   |                    |   |                    |

Estimated Amount of Payment: 1.45 SGD
The above FX rate is for reference only, subject to the ac

) Check the payment information and click OK to approve Oceanpayment Withdrawal charging rules

#### Tips: The test account is for demonstration only, and the withdrawal application cannot be submi

### **OPASST** Statement

#### 1) Fund Statement

- In here you can check the transaction detail for all account in OPASST, please note that funds display is split by different business entities (the merchant operates a withdrawal request, this page will be split according to the attributes of the entity of the transaction withdrawn from the display, the total data is consistent)
- > Operation Amount: Amount of the transfer in/out.
- Withdrawable Amount: Amount of money that can be withdrawn from the OPASST account after the change of the current Balance.
- Balance: Withdrawable Amount+ Frozen Amount
- ▶ Balance(Currency): Total of the reaming balance of the currency

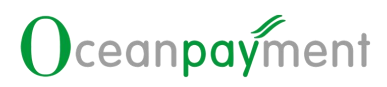

| Operation Time      |                | Star Time 📋 - 🛛        | ind Time 📋       | Please Select Currency |               |                |             |
|---------------------|----------------|------------------------|------------------|------------------------|---------------|----------------|-------------|
| Query result   🛓 Do | wnload         |                        |                  |                        |               | CI             | E List Set  |
| Operation Time      | Operation Type | Funds Type             | Operation Amount | Withdrawable Amount    | Frozen Amount | Balance        | Balance(Cu  |
| 2023-11-15 19:35:13 | Transfer In    | Transaction transfer   | AUD 0.00         | AUD 0.00               | AUD 0.00      | AUD 0.00       | AUD 0.01    |
| 2023-11-15 19:35:13 | Transfer In    | Transaction transfer   | AUD 0.01         | AUD 0.01               | AUD 0.00      | AUD 0.01       | AUD 0.01    |
| 2023-11-09 16:43:04 | Transfer In    | Transaction transfer   | GBP -88.06       | GBP 456,035.15         | GBP 0.00      | GBP 456,072.15 | GBP 457,03  |
| 2023-11-09 16:43:04 | Transfer In    | • Transaction transfer | GBP 960.60       | GBP 960.60             | GBP 0.00      | GBP 960.60     | GBP 457,12  |
| 2023-11-09 16:39:46 | Transfer In    | Deposit transfer       | GBP 456,097.40   | GBP 456,123.21         | GBP 0.00      | GBP 456,160.21 | GBP 456,160 |
| 2023-11-09 16:39:45 | Transfer In    | Transaction transfer   | CNY 259.29       | CNY 259.29             | CNY 0.00      | CNY 259.29     | CNY -13.41  |
| 2023-09-23 10:16:49 | Transfer Out   | Withdrawal             | EUR 3.00         | EUR 15.59              | EUR 0.00      | EUR 15.59      | EUR 15.59   |
| 2023-09-23 10:16:49 | Transfer Out   | Withdrawal             | EUR 1.33         | EUR 0.00               | EUR 0.00      | EUR 0.00       | EUR 18.59   |
| 2023-09-23 10:16:49 | Transfer Out   | Withdrawal             | EUR 0.38         | EUR 0.00               | EUR 0.00      | EUR 0.00       | EUR 19.92   |
| 2023-09-23 10:16:49 | Transfer Out   | Withdrawal             | FUR 0.29         | FUR 0.00               | EUR 0.00      | FUR 0.00       | EUR 20 30   |

- 2) Withdraw deposit statement
- Check all withdrawal records and fees submitted on the OPASST platform, as well as processing statuses
- > Start Time: The time when a merchant initiates a withdrawal request on the platform
- > Deal Time: Oceanpayment financial payment completion, status update time

| C Search                 | O Reset             | Star Time 📋 -       | End Time 🗎                  | Please Select Status |          | Please Select Current | y √                 |
|--------------------------|---------------------|---------------------|-----------------------------|----------------------|----------|-----------------------|---------------------|
| Filter 🔸                 |                     |                     |                             |                      |          |                       |                     |
| Query result             | 止 Download          |                     |                             |                      |          | С                     | ⊥ E List Settings   |
| Withdrawal Lot<br>Number | Start Time          | Deal Time           | Status                      | Withdrawal Account   | Amount   | FX Rate               | FX Conversion Time  |
| 22064                    | 2023-09-23 10:16:49 | 2023-09-25 11:44:29 | • success                   | 123                  | EUR 3.00 | 7.7216702089          | 2023-09-23 10:16:49 |
| 22064                    | 2023-09-23 10:16:49 | 2023-09-25 11:44:29 | <ul> <li>success</li> </ul> | 123                  | EUR 1.33 | 7.7216702089          | 2023-09-23 10:16:49 |
|                          |                     | they of             | Control of the second       |                      |          |                       |                     |
|                          | C <sup>ee</sup>     |                     | Sector Sector               |                      |          |                       | Cooling .           |

9

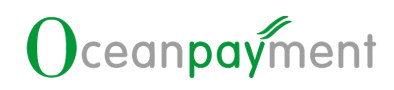

### **Chapter 2 Payment Account**

### **Management Guideline**

#### Payment Account Management

- You can add or manage the information of bank accounts to be withdrawn by entering the payment account management menu.
- > For the first time, please select new payment account to initiate a payment.

| OPASST   | Balance Details C                | DPASST Statements ∨      | Withdrawal Accounts Management | Payment Account Management Withdraw Now                                                                                                    | OBO Now                                |
|----------|----------------------------------|--------------------------|--------------------------------|----------------------------------------------------------------------------------------------------|----------------------------------------|
| yment ac | ccount                           |                          |                                | New payment according to the second second secon | unt 📄 🔁 Full Amount Payment Management |
| S Ca     | Payment Currency : U             | ISD                      | Bank Account Number : CA       | Bank name : test test                                                                                                    |                                        |
|          | Beneficiary Name:ti<br>Record: N | est test<br>Iot Recorded | Payment filing :               | Status : Normal                                                                                                    |                                        |
|          |                                  |                          |                                |                                                                                                    |                                        |

Note: Currently, foreign currency only supports business accounts, and only company accounts can be selected by default

There should be no spaces before or after the Swift Code, and it must be in English. When you're done filling in the Swift Code, click the next step.

| Payment Currency:       |    |
|-------------------------|----|
| EUR                     | M- |
| Bank Account type:      |    |
| Corporate Account       | 8  |
| SWIFT CODE:             |    |
| Please enter SWIFT CODE |    |
|                         |    |

| syment Currency:      | If the currency is not CNY, please fill in the bank account information in English |
|-----------------------|------------------------------------------------------------------------------------|
| USD                   | Beneficiary Name:                                                                  |
| ank Account type:     | Please enter the account name of the recipient (full name)                         |
| Corporate Account     | the recipient's bank (including the branch):                                       |
| WIFT CODE:            | Please enter the recipient's bank (including the branch)                           |
| СМВСНКНН              |                                                                                    |
| ank's Country/Region: | Bank Account Number:                                                               |
| Hong Kong             | Please enter the bank account of the recipient (all accounts cannot b              |
|                       | Bank Address Details:                                                              |
|                       | Please enter the receiving bank address details                                    |
|                       | Beneficiary Address:                                                               |
|                       | Please enter the full name of the company address of the recipient                 |
|                       | BANK CODE:                                                                         |
|                       | Please enter BANK CODE                                                             |
|                       |                                                                                    |

The information provided by the payee must be consistent with the information provided by Invoice or the co-operation agreement.

|                                                                                                    |                                                             |                                     | \$ S                                        |
|----------------------------------------------------------------------------------------------------|-------------------------------------------------------------|-------------------------------------|---------------------------------------------|
|                                                                                                    | × 5                                                         |                                     |                                             |
|                                                                                                    |                                                             |                                     |                                             |
|                                                                                                    |                                                             |                                     |                                             |
|                                                                                                    | 300                                                         |                                     |                                             |
|                                                                                                    |                                                             |                                     |                                             |
|                                                                                                    |                                                             |                                     |                                             |
|                                                                                                    |                                                             |                                     |                                             |
|                                                                                                    |                                                             |                                     |                                             |
| the POPO New                                                                                                    | w many and calact the nave                                  | ant account for BOBO                |                                             |
| o the POBO Nov                                                                                                    | v menu and select the paym                                  | ent account for POBO.               |                                             |
| o the POBO Nov                                                                                                    | v menu and select the paym                                  | nent account for POBO.              |                                             |
| o the POBO Nov                                                                                                    | v menu and select the paym                                  | t Account Management Withdraw Now   | DEO Now                                     |
| o the POBO Nov                                                                                                    | ements v Withdrawal Accounts Management Payment             | t Account Management Withdraw Now   | DBO Now                                     |
| o the POBO Nov                                                                                                    | ements v Withdrawal Accounts Management Payment             | t Account Management Withdraw Now   | DBO Now                                     |
| Balance Details OPASST Stat                                                                                                    | ements v Withdrawal Accounts Management Payment             | t Account Management Withdraw Now   | DBO Now                                     |
| Balance Details OPASST Stat                                                                                                    | ements v Withdrawal Accounts Management Payment             | t Account Management Withdraw Now   | DBO Now                                     |
| Balance Details OPASST Stat                                                                                                    | ements v Withdrawal Accounts Management Payment             | t Account Management Withdraw Now   | DBO Now                                     |
| Balance Details OPASST Stat                                                                                                    | ements v Withdrawal Accounts Management Payment             | t Account Management Withdraw Now   | DBO Now                                     |
| Balance Details OPASST Stat                                                                                                    | ements Withdrawal Accounts Management Payment<br>service.   | t Account Management Withdraw Now   | DBO Now                                     |
| b the POBO Nov<br>Balance Details OPASST Stat<br>yment experience of OPASST POBO<br>Select the account you want to pay<br>t or search for an account                                    | ements Withdrawal Accounts Management Payment<br>service.   | t Account Management Withdraw Now   | DBO Now                                     |
| tor search for an account                                                                                                    | ements Withdrawal Accounts Management Payment<br>service.   | t Account Management Withdraw Now   | DBO Now                                     |
| b the POBO Nov<br>Balance Details OPASST Stat<br>ayment experience of OPASST POBO<br>Select the account you want to pay<br>at or search for an account                                  | ements Withdrawal Accounts Management Payment<br>service.   | t Account Management Withdraw Now   | DBO Now New payment acco                    |
| the POBO Nov<br>Balance Details OPASST Stat<br>OPASST Stat<br>OPASST POBO<br>Select the account you want to pay<br>t or search for an account                                           | ements withdrawal Accounts Management Payment<br>service.   | t Account Management Withdraw Now   | New payment acco                            |
| the POBO Nov<br>Balance Details OPASST Stat<br>OPASST Stat<br>OPASST Stat<br>OPASST POBO<br>Select the account you want to pay<br>it or search for an account<br>Bank name<br>test test | ements w Withdrawal Accounts Management Payment<br>service. | t Account Management Withdraw Now C | New payment acco<br>Payment currency<br>USD |

pay from the added payment bank account

> Create a new payee bank account before adding an account: The payee's bank account is

used to initiate POBO for them, and can be reviewed together with the POBO application

when submitting information and initiating POBO Now immediately.

| OBO information Edit Again                                                                                 | Payer Information       |                                      |     |                       |   |
|----------------------------------------------------------------------------------------------------|-------------------------|--------------------------------------|-----|-----------------------|---|
| POBO Bank information                                                                                      | Payer name:             | Oceanpayment Co., Ltd                | V   | POBO charging rules   |   |
| Payment Currency: USD<br>Bank Account type: Corporate Account                                              | POBO Type:              | POBO Direct Pay                      |     |                       |   |
| SWIFT CODE: SCBLCNSXSH<br>Bank's Country/Region: 中国                                                        | Transaction Type :      | Overseas Logistics                   | - v |                       |   |
| Beneficiary Name: test test<br>Bank Name: test test                                                        | Upload review file :    | First Application                    |     |                       |   |
| Bank Account Number: CA<br>Bank Address Details: Miramar Road University City<br>Beneficiary Address: test |                         | T Invoice                            | e   | Cooperation agreement |   |
| Payment amount                                                                                             | Application description | Please enter Application description |     |                       |   |
|                                                                                                    |                         |                                      |     |                       | 0 |
|                                                                                                    | Notes on bank transfer  | Please enter Notes on bank transfer  |     |                       |   |
|                                                                                                    |                         |                                      |     |                       | 0 |

Payer name selection determines the transaction type: ۶

| 6   | Payer name                               | Transaction type |                |
|-----|------------------------------------------|------------------|----------------|
| ນັ  | Oceanpayment Co., Ltd                    | POBO Direct Pay  | 0°             |
| 2   | Merchant entity Name                     | POBO Agent Pay   | Levi L         |
| ≻ T | ransaction type determines the upload ma | terial           | 10<br>12<br>12 |

| Payer name:              | Oceanpayment Co., Ltd                | v | POBC charging rules   |   |
|--------------------------|--------------------------------------|---|-----------------------|---|
| POBO Type:               | POBO Direct Pay                      |   |                       |   |
| Transaction Type:        | Overseas Logistics                   | v | ]                     |   |
| Upload review file:      | First Application                    |   |                       | ٦ |
|                          | Invoice                              |   | Cooperation agreement |   |
| Application description: | Please enter Application description |   |                       |   |
|                          |                                      |   |                       |   |
| Notes on bank transfer:  | Please enter Notes on bank transfer  |   |                       |   |

- In POBO Agent Pay, the name of the payer shall be the English name of the contracting entity, the name of Hong Kong and overseas companies shall be based on the name in the annual report; the English name of mainland companies shall be based on the English name in the record of foreign trade operators.
- Click on the icon upload the attachment accordingly, fill in the application description then click payment application.

| Merchant entity name:   | Please enter the merchant entity name to be disp                                                                                                    | əl |                       |         |
|-------------------------|----------------------------------------------------------------------------------------------------|----|-----------------------|---------|
|                         | Please fill in the displayed merchant entity name                                                                                                    | _  |                       |         |
| POBO Type:              | POBO Agent Pay                                                                                                    |    |                       |         |
| Transaction Type:       | Overseas Advertisers                                                                                                    | ×  |                       |         |
| Upload review file:     | First Application                                                                                                    |    |                       |         |
|                         | The second second secon | 8  | Cooperation agreement |         |
| Application description | Please enter Application description                                                                                                    |    |                       |         |
|                         |                                                                                                    |    |                       | 0 / 200 |
| Notes on bank transfer  | Please enter Notes on bank transfer                                                                                                    |    |                       |         |
|                         | L                                                                                                    |    |                       | 0 / 200 |
| Payment Applica         | ation 🔨 Cancel                                                                                                    |    |                       |         |

Note: When the payer name selects Oceanpayment Co., Ltd transaction type as business equity affiliates/intergroup subsidiaries scenario, you need to upload the invoice and contract information in addition to the required information, the invoice and contract information can be uploaded to any one of the following items

| Payer name:          | Oceanpayment Co., Ltd                                                                                  | POBO charging rules      |
|----------------------|----------------------------------------------------------------------------------------------------|--------------------------|
| POBO Type:           | POBO Direct Pay                                                                                        |                          |
| Transaction Type:    | Business/Equity Related Companies                                                                      | v                        |
| Upload review file : | First Application                                                                                      |                          |
|                      | Certificate of incorporation                                                                           | Bank account certificate |
|                      | Personal certificate and address<br>certificate of director / legal person<br>and ultimate beneficiary | Equity structure chart   |
|                      | Invoice and Cooperation agreement                                                                      |                          |
| After filled in ar   | nd submit, your application will be review                                                             | N CON V                  |
| 🥝 Payme              | nt application have been submitted for review                                                          |                          |

### Confirm Deduction

> In home page- real-time message logs or POBO menu to confirm deduction

| OPASST Balance                                           | 140105 Company                                                                                                    |                                                 |
|----------------------------------------------------------|----------------------------------------------------------------------------------------------------|-------------------------------------------------|
| GEP Withdrawable Amount<br>4 456,995.75<br>Frozen Amount | Withdrawal Currency(HKD AUD SGD JPY EUR GBP CAD USD SEK CNY)<br>Withdrawal processing time: (Time zone: UTC/GMT+B): withdrawal applications before 14:00 on working days will be paid<br>day; withdrawal applications after 14:00 on working days will be paid out before 12:00 on T+1 working days, it will be post<br>of national holidays of the issuing bank.<br>Heliday payment reminder: USD holiday:2023-12-25, HKD holiday:2023-12-26, GBP holiday:2023-12-25, EUR holiday:2023<br>holiday:2023-12-26, GBP holiday:2023-12-26, HKD holiday:2023-12-26 | d out the same<br>poned in case<br>3-12-25, EUR |
| £ 37.00                                                  | Withdrawal In Process Withdrawal Fails Refund Approval failed POBO                                                                                                    | Show Unread Only                                |
|                                                          |                                                                                                    | 2023.12.14 17:02:35                             |
| NOK Withdrawable Amount                                  | Payment application USD 1.00                                                                                                    | Under review                                    |
| kr1,101.33                                               |                                                                                                    | 2023 11 24 10:26:49                             |
| kro.00                                                   | Payment application USD 1.00  A It is approved, and the deduction needs to be confirmed  Cancel                                                                                                    | Confirm deduction                               |
| -                                                        |                                                                                                    | 2023.10.23 09:13:11                             |
| SEK Withdrawable Amount<br>kr897.03                      | Payment application USD 10.00     Copy Reque                                                                                                    | st Review failed                                |
| Frozen Amount                                            |                                                                                                    | 2023.09.12 09:16:51                             |
| 5                                                        | Payment application USD 15.00 Cancel                                                                                                    | Confirm deduction                               |

available)

| lect p | oayment balance                | Payment amount: 1.00 | USD |                                 | (         | ত ্ট |  |
|--------|--------------------------------|----------------------|-----|---------------------------------|-----------|------|--|
| lease  | select OPASST bill ba          | lance used for POBO  |     |                                 |           |      |  |
|        | EUR Available ba               | lance EUR            |     | SEK Available balance<br>897.03 | SEK       | 1    |  |
|        | GBP Available ba<br>456,995.75 | alance GBP           |     | CNY Available balance           | CNY       |      |  |
|        | JPY Available bal              | lance JPY            |     | SGD Available balance<br>26.00  | SGD       |      |  |
|        | NOK Available ba               | alance               |     | HKD Available balance           | 😣 HKD     |      |  |
| C.     | USD Available ba<br>51.03      | alance USD           |     | AUD Available balance           | AUD       |      |  |
| ) Plea | se select the deduction        | on sequence          |     |                                 |           |      |  |
| C      | USD                            |                      |     |                                 |           |      |  |
|        | S                              |                      |     |                                 | Cancel OK | 100  |  |

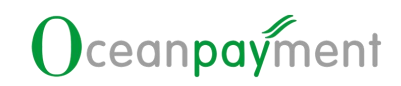

### Confirm Service fee & Exchange rate

| imated deduction information                                                                                                    |                                                                                                    |                                                                                         |                               |                                                                                                    |
|----------------------------------------------------------------------------------------------------|----------------------------------------------------------------------------------------------------|-----------------------------------------------------------------------------------------|-------------------------------|----------------------------------------------------------------------------------------------------|
|                                                                                                    | . You will pay to .                                                                                                    |                                                                                         |                               |                                                                                                    |
|                                                                                                    |                                                                                                    |                                                                                         |                               |                                                                                                    |
| Beneficiary Bank Account                                                                                                    |                                                                                                    |                                                                                         |                               |                                                                                                    |
| Bank name : DHBKHKHH                                                                                                    | Beneficiary Name :                                                                                                    | 123123                                                                                  |                               |                                                                                                    |
| Bank Account Number : DHBKHKHH                                                                                                    | Currency :                                                                                                    | USD                                                                                     |                               |                                                                                                    |
| Payment Information                                                                                                    |                                                                                                    |                                                                                         |                               |                                                                                                    |
| Payer name : Oceanpayment Co., Ltd                                                                                                    | POBO Type :                                                                                                    | POBO Direct Pay                                                                         |                               |                                                                                                    |
| Transaction Type : Overseas Advertisers                                                                                                    |                                                                                                    |                                                                                         |                               |                                                                                                    |
| Dupload review file: -                                                                                                    |                                                                                                    |                                                                                         |                               |                                                                                                    |
| Application description : test                                                                                                    |                                                                                                    |                                                                                         |                               |                                                                                                    |
| Notes on bank transfer : test                                                                                                    |                                                                                                    |                                                                                         |                               |                                                                                                    |
| Payment amount: 1.00 USD                                                                                                    |                                                                                                    |                                                                                         |                               |                                                                                                    |
|                                                                                                    |                                                                                                    |                                                                                         |                               |                                                                                                    |
|                                                                                                    |                                                                                                    |                                                                                         |                               |                                                                                                    |
| Wailable balance: 1101.33 NOK Reference exchange rate: 0.0964805687                                                                                                    |                                                                                                    |                                                                                         |                               |                                                                                                    |
| stimated of deduction balance: 670.36 NOK Estimated subtotal o                                                                                                    | f Service Fees: 660 NOK Full Amou                                                                                                    | nt Payment - POBO Direct Pay: 495 NOK                                                   | POBO Direct Pay Fee: 165 NOK  |                                                                                                    |
| above FX rate is for reference only, subject to the actual settlement exchange                                                                                                    | rate                                                                                                    |                                                                                         |                               |                                                                                                    |
|                                                                                                    | The test account is only for demonstration and                                                                                                    | annot be submitted.                                                                     |                               |                                                                                                    |
|                                                                                                    | Confirm                                                                                                    |                                                                                         |                               |                                                                                                    |
|                                                                                                    | ~ ~                                                                                                    |                                                                                         |                               |                                                                                                    |
|                                                                                                    |                                                                                                    | 8 0                                                                                     |                               |                                                                                                    |
|                                                                                                    |                                                                                                    |                                                                                         |                               |                                                                                                    |
| Dovmont A                                                                                                    | anligation                                                                                                    | Cubmi+                                                                                  |                               |                                                                                                    |
| rayment A                                                                                                    | prication                                                                                                    |                                                                                         |                               |                                                                                                    |
|                                                                                                    |                                                                                                    |                                                                                         |                               |                                                                                                    |
|                                                                                                    |                                                                                                    |                                                                                         |                               |                                                                                                    |
|                                                                                                    |                                                                                                    |                                                                                         |                               |                                                                                                    |
|                                                                                                    |                                                                                                    |                                                                                         |                               |                                                                                                    |
| Click confirm to finish the pa                                                                                                    | avment                                                                                                    |                                                                                         |                               |                                                                                                    |
| Click confirm to finish the pa                                                                                                    | ayment                                                                                                    |                                                                                         |                               |                                                                                                    |
| Click confirm to finish the pa                                                                                                    | ayment                                                                                                    |                                                                                         |                               |                                                                                                    |
| Click confirm to finish the parated deduction information                                                                                                    | ayment                                                                                                    |                                                                                         |                               |                                                                                                    |
| Click confirm to finish the pa<br>ated deduction information                                                                                                    | ayment                                                                                                    |                                                                                         |                               |                                                                                                    |
| Click confirm to finish the parated deduction information                                                                                                    | ayment<br>•You will pay to a                                                                                                    |                                                                                         |                               |                                                                                                    |
| Click confirm to finish the parated deduction information                                                                                                    | ayment<br>• You will pay to a                                                                                                    | 2023                                                                                    |                               | 0                                                                                                    |
| Click confirm to finish the parated deduction information meticiary Bank Account nk name : DHEKHIKHH de Account Number : DHEKHIKHH                                                                                                    | ayment •You will pay to * Eeneficiary Name : Currency -                                                                                                    | 123123                                                                                  |                               | 2                                                                                                    |
| Click confirm to finish the parated deduction information nefficiary Bank Account nk name : DHBKKKKH nk Account Number : DHBKKKKH                                                                                                    | e You will pay to a                                                                                                    | 123123<br>USD                                                                           | ondo OC                       | 4                                                                                                    |
| Click confirm to finish the parated deduction information  nefficiary Bank Account nk name : DHBKNKNH nk Account Number : DHBKNKNH yment Information                                                                                                    | ayment  You will pay to a  Reneficiary Name : Currency :                                                                                                    | 123123<br>USD                                                                           |                               | d)                                                                                                    |
| Click confirm to finish the parated deduction information  nefficiary Bank Account nefficiary Bank Account nefficiary Bank Account unter DHBKHKHH wrent Information  yer name : Oceanpayment Co. Ltd                                                                                                    | e You will pay to a                                                                                                    | 123123<br>USD<br>POBO Direct Pay                                                        |                               | de la companya de la companya de la comp |
| Click confirm to finish the parated deduction information  neticlary Bank Account neticlary Bank Account nk name : DHEKNICHH nk Account Number : DHEKNICHH yment Information yer name : Oceanpayment Co. Ltd nsaction Type : Overses Advertisers                                                                                                    | Ayment  • You will pay to x  • You will pay to x  Eeneficiary Name : Currency :  POBO Type :                                                                                                    | 123123<br>USD<br>POBO Direct Pay                                                        | or of                         | 2                                                                                                    |
| Click confirm to finish the parate of the end of the end of the en   | Ayment  • You will pay to a  • You will pay to a  Eeneficiary Name : Currency :  POBO Type :                                                                                                    | 123123<br>USD<br>POBO Direct Pay                                                        |                               | Ś                                                                                                    |
| Click confirm to finish the parate of the end of the end of the en   | Ayment           • You will pay to *           Beneficiary Name :           Currency :   POBO Type :                                                                                                    | 123123<br>USD<br>POBO Direct Pay                                                        |                               | 4                                                                                                    |
| Click confirm to finish the parate of the end of the end of the en   | Ayment           • You will pay to *           Beneficiary Name :           Currency :           P080 Type :                                                                                                    | 123123<br>USD<br>POBO Direct Pay                                                        |                               | Ś                                                                                                    |
| Click confirm to finish the parated deduction information  neticlary Bank Account  neticlary Bank Account  neticlary Bank Acco   | Ayment           *You will pay to *           Enerficiary Name :           Currency :   POBO Type :                                                                                                    | 123123<br>USD<br>POBO Direct Pay                                                        |                               | đ                                                                                                    |
| Click confirm to finish the parate of the end of the end of the e    | Ayment  •You will pay to a  POBO Type :                                                                                                    | 123123<br>USD<br>POBO Direct Pay                                                        |                               | de la companya de la companya de la comp |
| Click confirm to finish the parate of deduction information  neticlary Bank Account  neticlary Bank Account  nk name : DHEKNIGHH nk Account Number : DHEKNIGHH nk Account Number : DHEKNIG   | Ayment  •You will pay to a  POBO Type :                                                                                                    | 123123<br>USD<br>POBC Direct Pay                                                        |                               | Ó                                                                                                    |
| Click confirm to finish the parate of the deduction information  meticlary Bank Account  meticlary Bank Account  meticlary Ban   | Ayment  •You will pay to a  POBO Type :                                                                                                    | 123123<br>USD<br>POBO Direct Pay                                                        |                               | đ                                                                                                    |
| Click confirm to finish the paratement of deduction information  neticiary Bank Account  neticiary Bank Account  neticiary Ba    | Ayment  •You will pay to a  POBO Type :                                                                                                    | 123123<br>USD<br>POBO Direct Pay                                                        |                               | đ.                                                                                                    |
| Click confirm to finish the parate of deduction information  Interficiary Bank Account  Interficiary Bank Account  Interficiary     | Vou will pay to a  Vou will pay to a  POBO Type :  POBO Type :  Service Fees: 660 NOK Public Amount                                                                                                    | 123123<br>USD<br>POBO Direct Pay:<br>EPayment - POBO Direct Pay: 495 NOK.               | POBD Direct Pay Fee: 165 NOK  |                                                                                                    |
| Click confirm to finish the paratement of deduction information  neticlary Bank Account  neticlary Bank Account  neticlary Ba    | You will pay to a  You will pay to a  You will pay to a  POBO Type :  POBO Type :  Service Free:: 660 NDK Pull Amount ate                                                                                                    | 123123<br>USD<br>POBO Direct Pay<br>EPsyment - POBO Direct Pay: 495 NOK                 | POBD Direct Pay Fee: 165 NOK  |                                                                                                    |
| Click confirm to finish the parameter  Interficiary Bank Account  Interficiary Bank Account  Interfic    | Vou will pay to a  Vou will pay to a  Vou will pay to a  Post of the set as a constraint of the set as a constraint of the set a | 123123<br>USD<br>POBO Direct Pay<br>POBO Direct Pay: 495 NOK                            | POBO Direct Pay Fee: 165 NDK  |                                                                                                    |
| Click confirm to finish the parameter  meticlary Bank Account  meticlary Bank Account  meticlary Bank    | Vou will pay to a  Vou will pay to a  Vou will pay to a  Reneficiary Name :  Currency :  POBO Type :  POBO Type :  Service Fees: 660 NOK Full Amoun ate  The test account is only for damonstration and o  Return                                                                                                    | 123123<br>USD<br>POBO Direct Pay:<br>POBO Direct Pay: 435 NOK                           | CBD Direct Pay Fee: 165 NOK   |                                                                                                    |
| Click confirm to finish the para action information  meticlary Bank Account  meticlary Bank Account      | Vou will pay to a  Vou will pay to a  Vou will pay to a  Reneficiary Name :  Currency :  POBO Type :  POBO Type :  Service Fee:: 660 NOK Full Amoun ate  The test account is only for damonstration and c  Confirm Return                                                                                                    | 123123<br>USD<br>POBO Direct Pay<br>POBO Direct Pay: 435 NOK                            | POBO Direct Pay Fee: 165 NOK  |                                                                                                    |
| Click confirm to finish the para<br>nated deduction information  metriclary Bank Account  metriclary Bank Account  metricla | You will pay to a     You will pay to a     Eeneficiary Name :     Currency :     POBO Type :  Service Fees: 660 NOK Pull Amount are The text account is only for demonstration and c Contem Resure                                                                                                    | 123123       USD       POBO Direct Pay:       #Payment - POBO Direct Pay:       435 NOK | POBO Direct Pay Fee: 165 NOK. |                                                                                                    |
| Click confirm to finish the paratement of the deduction information  metriclary Bank Account  metriclary Bank Account  me   | Ayment   You will pay to a  You will pay to a  You will pay to a  POBO Type :  POBO Type :  Service Fees: 660 NOK  Full Amoun ase  The test account is only for demonstration and c  Confirm Return                                                                                                    | POBO Direct Pay: 495 NOK                                                                | POBD Direct Pay Fee: 165 NDK  |                                                                                                    |
| Click confirm to finish the paratement of the deduction information  meticiary Bank Account  wername: DHBCHACH  wername: DHBCHACH  wername: Oteranpayment Co. Ltd  anaction Type : Oteranpayment Co. Ltd  anaction Type : Oteranpayment Co. Ltd  brownert Information  Control Type : Oteranpayment Co. Ltd  Control Type : Oteranpayment Co. Ltd  Control T   | Ayment  • You will pay to x  • You will pay to x  Eeneficiary Name : Currency :  POBO Type :  Service Fees: 660 NOK Puil Amount ate  The test account is only for demonstration and on Confirm Resum                                                                                                    | 123123<br>USD<br>POBO Direct Pay: 455 NOK<br>Payment - POBO Direct Pay: 455 NOK         | POBD Direct Ray Fee: 165 NOK  |                                                                                                    |
| Click confirm to finish the parameter of the end of the end of the   | Ayment  Vou will pay to x  Vou will pay to x  Exereficiary Name ::  Currency :  POBO Type :  Service Fees: 660 NOC Puil Amoun  set  The test account is only for demonstration and c  Conform Return                                                                                                    | 123123<br>USD<br>POBO Direct Pay: 495 NOK<br>Experiment - POBO Direct Pay: 495 NOK      | POBO Direct Pay Fee: 165 NOK  |                                                                                                    |
| Click confirm to finish the parameter of deduction information  meticlary Bank Account  meticlary Bank Account  meticlary Bank   | Vou will pay to a  Vou will pay to a  Vou will pay to a  Reneficiary Name :  Currency :  POBO Type :  POBO Type :  Service Fees: 660 NOK Full Amoun ate  The test account is only for damontation and c  Confirm Return                                                                                                    | 123123<br>USD<br>POBO Direct Pay:<br>POBO Direct Pay: 435 NOK                           | POBO Direct Pay Fee: 155 NOK  |                                                                                                    |
| Click confirm to finish the paratement of the end of the end of th   | Vou will pay to a  Vou will pay to a  POBO Type :  POBO Type :  Service Fee:: 660 NOK Poll Amoun  Teter account is doly for demonstration and co  Confirm Return                                                                                                    | POBO Direct Pay: 435 NOK                                                                | POBO Direct Pay Fee: 165 NOK. | 84°.                                                                                                    |

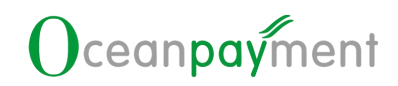

### Application Failure & Resubmit

| Balance Details                                                                                                    | OPASST Statement | ts ∨ Withdrawal A                                                      | Accounts Management                                                                                                    | Payment Account I                                                                                                    | Management                                                                                                    | Withdraw Now                                                                                                    | POBO Now                                                             |
|----------------------------------------------------------------------------------------------------|------------------|------------------------------------------------------------------------|----------------------------------------------------------------------------------------------------|----------------------------------------------------------------------------------------------------|----------------------------------------------------------------------------------------------------|----------------------------------------------------------------------------------------------------|----------------------------------------------------------------------|
| lance<br>ndrawable Amount<br>5.75                                                                                                    |                  | 140105 (<br>Withdraw<br>out the s<br>will be p<br>Holiday<br>12-25. El | Company<br>wal Currency(HKD AUD<br>wal processing time (T<br>same day, withdrawal a<br>ostponed in case of na<br>payment reminder: L<br>UR holidav:2023-12-26 | SGD JPY EUR GBP CAD<br>ime zone: UTC/GMT+8;<br>pplications after 14:00<br>tional holidays of the is<br>JSD holiday:2023-12-25<br>. GBP holiday:2023-12-25 | ) USD SEK CNY)<br>) : withdrawal applic<br>on working days will i<br>suing bank.<br>;, HKD holiday:2023-1<br>26. HKD holiday:2023-1 | ations before 14:00 on worki<br>be paid out before 12:00 on 1<br>2-25, GBP holiday:2023-12-2<br>-12-26                                                                                                    | ng days will be paid<br>T+1 working days, It<br>5, EUR holiday:2023- |
| mount                                                                                                    |                  | awal In F                                                              | Process Witho                                                                                                    | Irawal Fails Re                                                                                                    | fund Appro                                                                                                    | val failed POBO                                                                                                    | Show Unread On                                                       |
| hdrawable Amount                                                                                                    | t                | *                                                                      | Payment application                                                                                                    | USD 10.00                                                                                                    |                                                                                                    | Сору                                                                                                    | r Request Review failed                                              |
| mount                                                                                                    |                  | ۵                                                                      | Payment application<br>It is approved, and th                                                                                                    | USD 15.00<br>e deduction needs to b                                                                                                    | e confirmed                                                                                                    | Car                                                                                                    | Confirm deduction                                                    |
|                                                                                                    |                  |                                                                        |                                                                                                    |                                                                                                    |                                                                                                    |                                                                                                    | 2023.04.19 10:                                                       |
| lick the                                                                                                    | J.S.             | have a                                                                 | under the                                                                                                    | POBO st                                                                                                    | tatement                                                                                                    | menu to che                                                                                                    | eck the payn                                                         |
| inon ino                                                                                                    | download         | button                                                                 | and the                                                                                                    |                                                                                                    |                                                                                                    |                                                                                                    | 2                                                                    |
| etail                                                                                                    | download         | nts v Withdrawal Accor                                                 | unts Management Paym                                                                                                    | ent Account Management                                                                                                    | Withdraw Now                                                                                                    | POBO Now                                                                                                    | Clearly and                                                          |
| etail<br>ORASST Balance<br>Funds statement V<br>C Search<br>Application time<br>Filter •<br>Query result                                                                                                    | download         | POBD<br>Star Time                                                      | unts Management Paym                                                                                                    | ent Account Management                                                                                                    | Withdraw Now                                                                                                    | POED Now                                                                                                    | Reses Select Payment Currency                                        |
| Constant and Constant and Const | download         | Withdrawal Acco     Star Time                                          | unts Management Payment Payment Currency                                                                                                    | ent Account Management te POBO Type DEC Discrete For                                                                                                    | Withdraw Now ase Salect Payment Status Amount of payment a                                                                          | POBO Nor<br>POBO Nor<br>plication Payment Status                                                                                                    | Rease Select Payment Currency<br>C I I<br>Feedbac Operation          |
| C Search<br>Application time<br>Punds statement V<br>C Search<br>Application time<br>Plater •<br>Query result  <br>Application time<br>2023.12.14 17:023<br>2023.11.24 10:264                                                                                                    | download         | POBD<br>Star Time<br>Beneficiary Bank Accou<br>CA<br>DHEIXHOPH         | unts Management Payment Payment Currency<br>USD                                                                                                    | ent Account Management ent POBO Type • POBO Direct Pay • POBO Direct Pay                                                                                  | Withdraw Now ase Select Payment Status Amount of payment a 1.00 1.00                                                                | PDED Nor  PDED Nor  pplication Payment Status  Under review Breiver approve d                                                                                                    | Neare Select Payment Currency                                        |
| Constant and a statement of a statement of a statem | download         | Beneficiary Bank Account CA     DHEIGHOHH                              | unts Management Payment<br>e End Tim<br>nt Payment Currency<br>USD<br>USD                                                                                     | ent Account Management ent POBO Type • POBO Direct Pay • POBO Direct Pay                                                                                  | Withdraw Now are Select Payment Status Amount of payment a 1.00 1.00                                                                | POBD How<br>POBD How<br>Polication Payment Status<br>• Under review<br>• Review approve<br>d<br>• Conference<br>• Conference<br>• | Rease Select Payment Currency                                        |

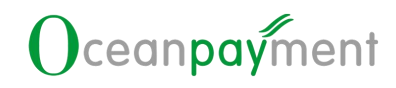

# Chapter 3 Full Amount Payment & Withdrawal

#### Description of the Full Amount Withdrawal

For accounts without Full Amount Payment function, if there is no Full Amount Payment Management setting button on the Withdrawal Accounts Management page, there is no need to set up the operation. (This function is currently only supported for foreign currency withdrawals and substitute payment accounts).

If the Full Amount Payment function has been enabled on the account, there is a Full Amount Payment Management setting button on the Manage Withdrawal Account page.

Click full amount payment management button to set up

| OPASST    | Balance Details                       | OPASST Statements 🗸 | Withdrawal Accounts Management           | Payment Account Management | Withdraw Now          | POBO Now       |                | _              |                    |
|-----------|---------------------------------------|---------------------|------------------------------------------|----------------------------|-----------------------|----------------|----------------|----------------|--------------------|
| Withdrawa | Account                               |                     |                                          |                            |                       | 🔂 Add withdraw | val account    | Full Amount    | Payment Management |
| Se Co     | rporate Account                       |                     |                                          |                            |                       |                | 😧 Default      | A Modification | Delete             |
| v         | Vithdrawal Currency : 1<br>Status : 1 | USD<br>Normal       | Bank Account Number : CA<br>Record : Rec | orded                      | Bank Name : test test | Ber            | neficiary Name | e : test test  |                    |

You can set whether Full Amount Payment service is required for the withdrawal account.

| Ŀ | Full Amount Payment: The amount received by | the recipient bank is the same as the expected amount of pay | ment (excluding the fees charged by the recipient bank) |                         |
|---|---------------------------------------------|--------------------------------------------------------------|---------------------------------------------------------|-------------------------|
|   |                                             |                                                              | Withdrawal Account                                      |                         |
| 8 | CMD 中借银行                                    | Beneficiary Name 四五六七九                                       | Withdrawal Account 888                                  | Withdrawal Currency EUR |
|   | CARD 中信银行                                   | Beneficiary Name 三四/功干                                       | Withdrawal Account 999                                  | Withdrawal Currency GBP |
| 8 | cano 中信银行                                   | Beneficiary Name 一二三四六八                                      | Withdrawal Account 111111211111                         | Withdrawal Currency JPY |
|   | CARD 中值银行                                   | Beneficiary Name 一二三四五                                       | Withdrawal Account 000                                  | Withdrawal Currency USD |
| 0 | CAND ABC123                                 | Beneficiary Name 140105                                      | Withdrawal Account 123123                               | Withdrawal Currency SGD |
|   | CAAD test test                              | Beneficiary Name test test                                   | Withdrawal Account CA                                   | Withdrawal Currency USD |
|   | CAND ABC                                    | Beneficiary Name 140105                                      | Withdrawal Account 111222333                            | Withdrawal Currency HKD |
| 0 | CARD test test                              | Beneficiary Name test test                                   | Withdrawal Account CA                                   | Withdrawal Currency EUR |
| Π | CARD Standard Chartered Bank (Ho            | Beneficiary Name Masterpiece Innovation Desig                | Withdrawal Account 47413617243                          | Withdrawal Currency USD |

unt Payment Mar

Full Amount withdrawal can withdraw full amount to the receiving bank, and the handling fee incurred will be deducted from the amount of cash withdrawn.

### Description of the Full Amount Payment

#### Management:

For accounts without Full Amount Payment function, if there is no [Full Amount Payment Management] setting button on the Payment Account Management page, no Full Amount Payment handling fee will be charged in the debit confirmation of the direct/agent payment request.

If the Full Amount Payment function has been enabled on the account, there is a [Full Amount Payment Management] setting button on the Manage Withdrawal Account page.

Click full amount payment management button to set up

| ment accou | unt                   |                       | New payment account                                                  | 樘 Full Amount Payment Manageme |
|------------|-----------------------|-----------------------|----------------------------------------------------------------------|--------------------------------|
| S Corpo    | arate Account         |                       |                                                                      |                                |
| Pa         | ayment Currency : USD | Bank Account Number   | r: CA                                                                |                                |
|            | Bank name : test test | Beneficiary Name      | e : test test                                                        |                                |
|            |                       |                       |                                                                      |                                |
|            |                       |                       | Ő,                                                                   |                                |
| Select     | if Full Amount 1      | Payment is required f | for the Payment account                                              |                                |
| Select     | if Full Amount I      | Payment is required f | for the Payment account                                              |                                |
| Select     | if Full Amount I      | Payment is required f | for the Payment account                                              |                                |
| Select     | if Full Amount I      | Payment is required f | for the Payment account Payment account Bank Account Number DHBKHKHH | Payment Currency USD           |

Full Amount Payment can transfer a full amount to the receiving bank, and the handling fee incurred will be deducted from the amount of cash withdrawn

19

Note: For accounts with Full Amount Payment ticked, a separate Full Amount Payment fee will be

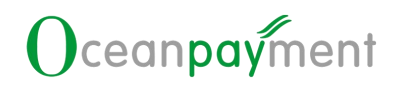

charged for each payment batch generated in the confirmation debit session.

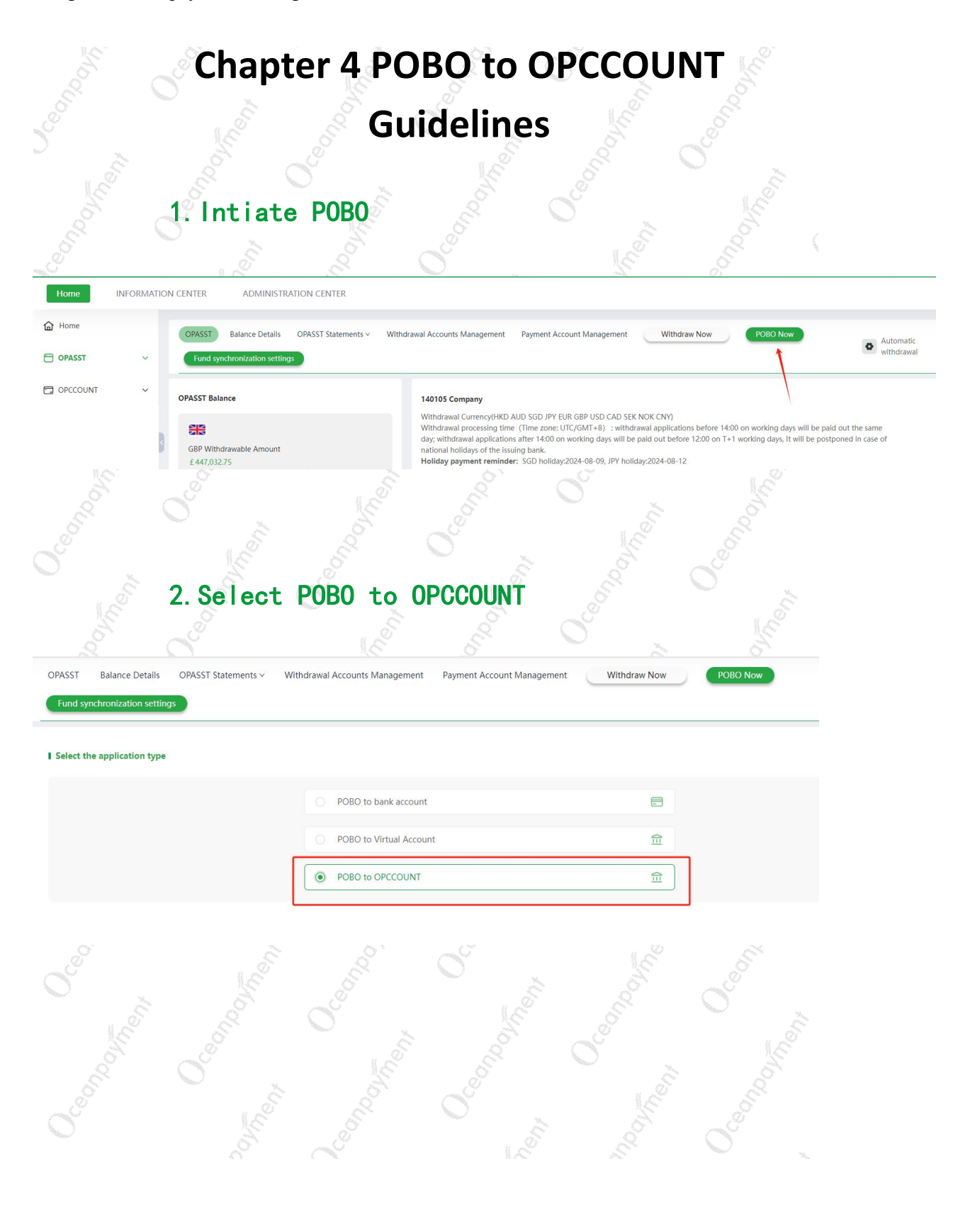

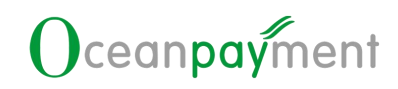

#### 3. Select the account you want to pay

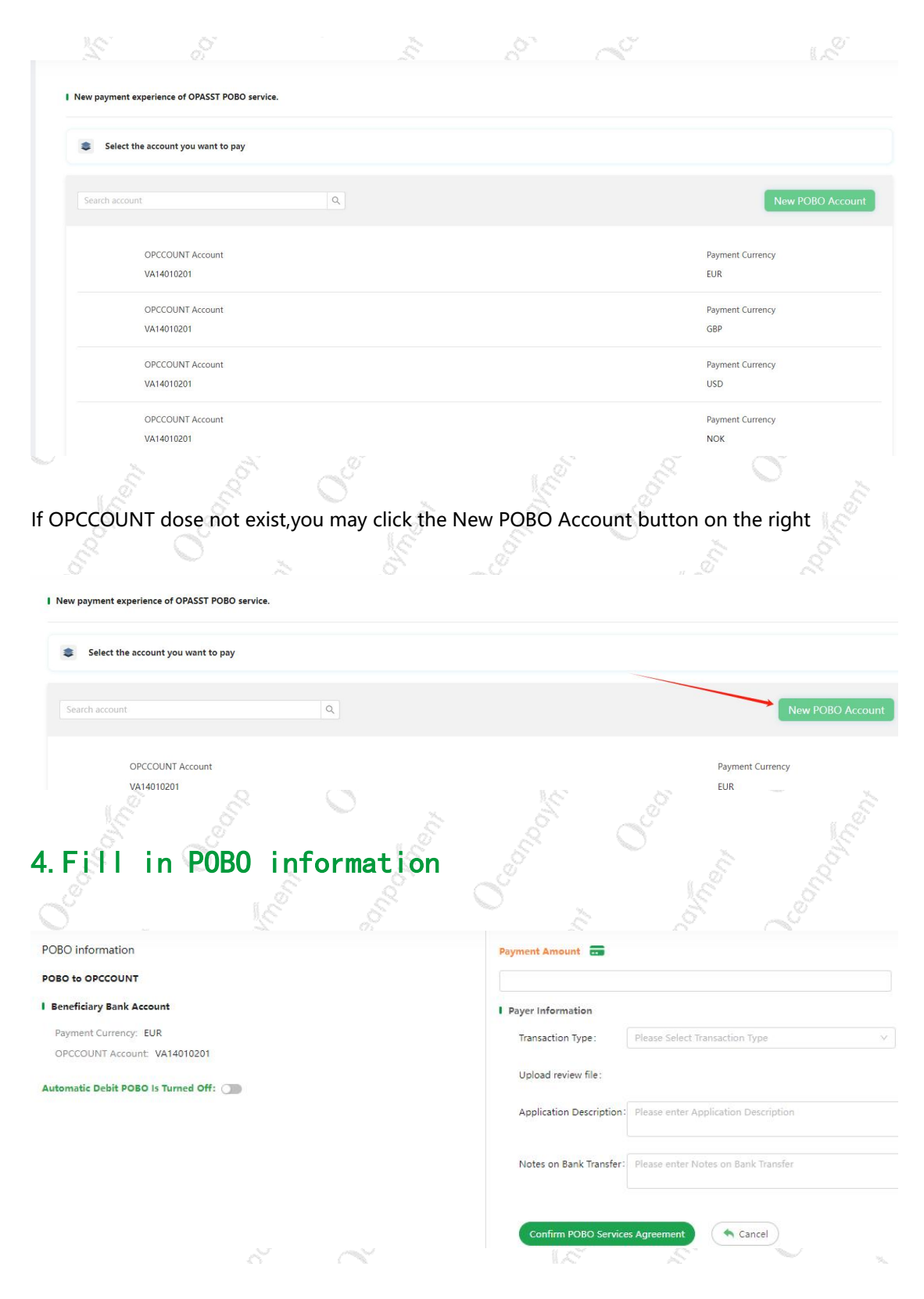

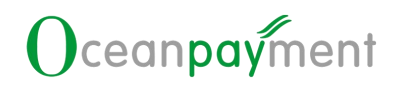

A confirmation of the POBO Service Agreement is required before you can proceed with the POBO

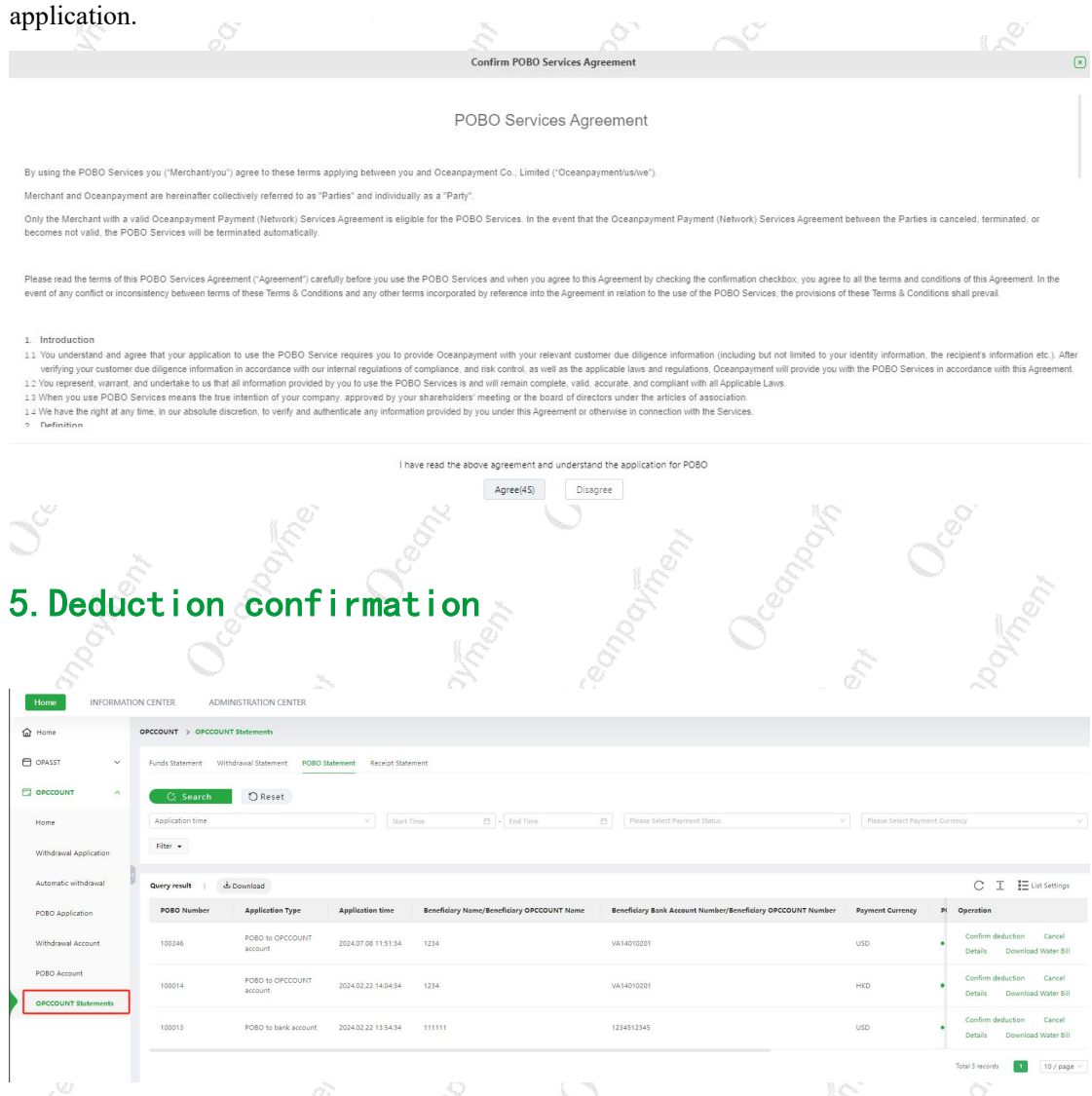

If automatic deduction is set up, the deduction will be performed automatically by a timed task. If automatic deduction is not set up, you will need to confirm the deduction in the payment statement.